日比谷総合設備 ICT ソリューション部 2023.01

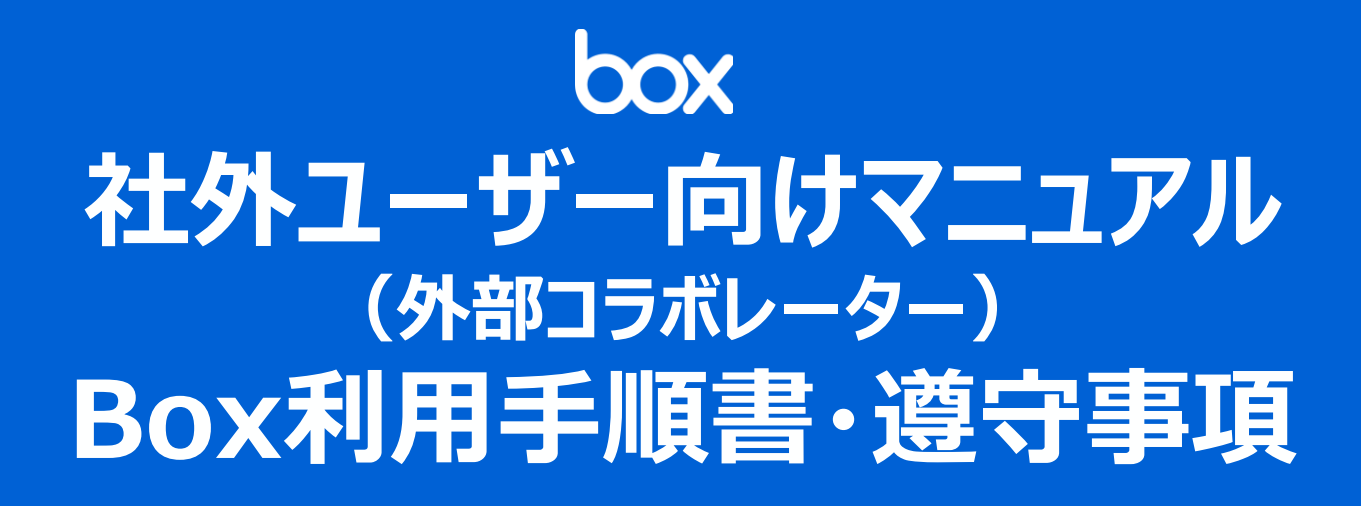

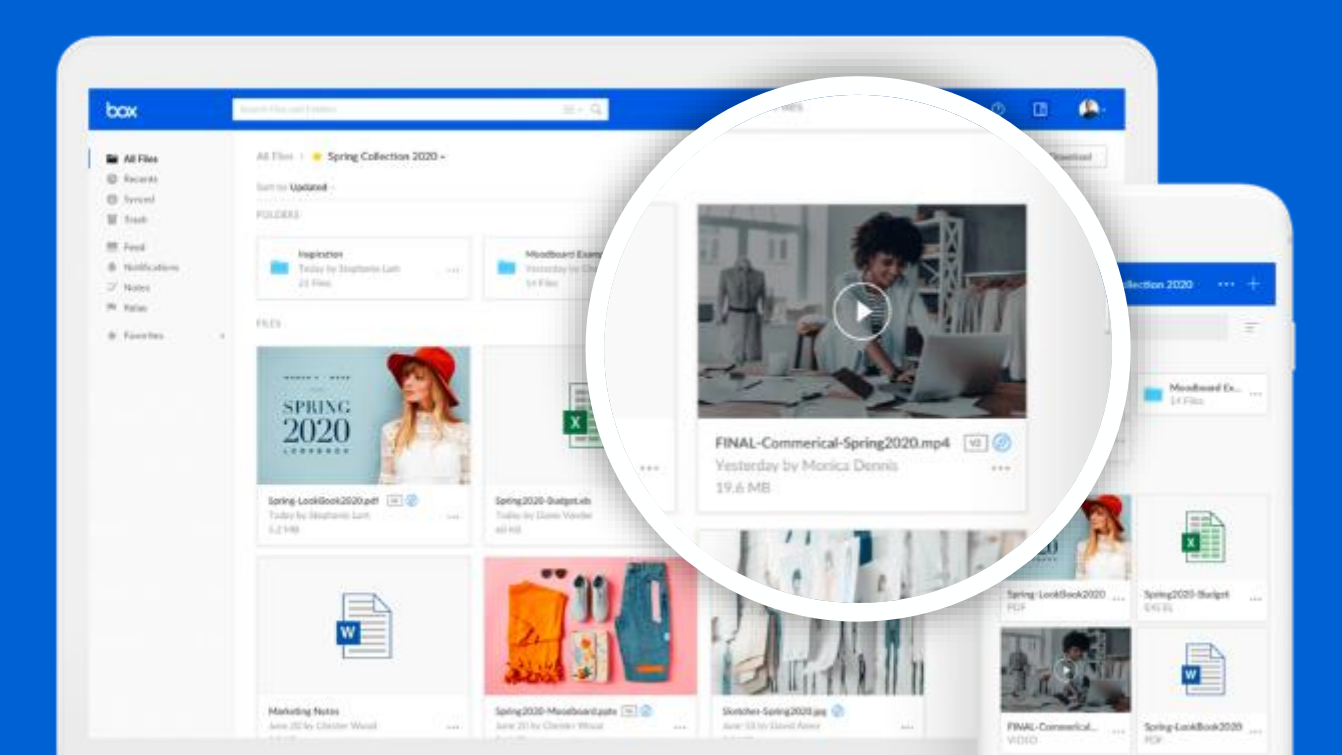

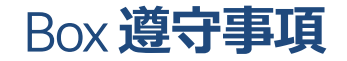

- パスワードは英数+数字+記号が混在する8文字以上の文字列とする
- ユーザーID及びパスワードは厳重に管理し、不正使用や漏洩等への対策を行う
- 電話番号を利用した2要素認証の設定を必ず実施する
- Boxへ接続する端末はアンチウイルスソフトウェア等、セキュリティ対策が施された 端末および通信機器を使用する
- Boxへのアクセスは最新版のWebブラウザ(Google Chrome、Edge)で行い、 脆弱性の観点からInternet Explorerは利用禁止とします
- Boxフォルダ内で得られた資料等の第三者への提供などの情報漏洩行為は禁止とする
- Boxフォルダ内のデータはダウンロード・キャプチャをしないこと

【日比谷総合設備Boxフォルダ利用規約】の詳細は、下記のURLからダウンロード、閲覧ができます。 https://www.hibiya-eng.co.jp/ja/partners/box\_system.html

## Box**利用手続き**

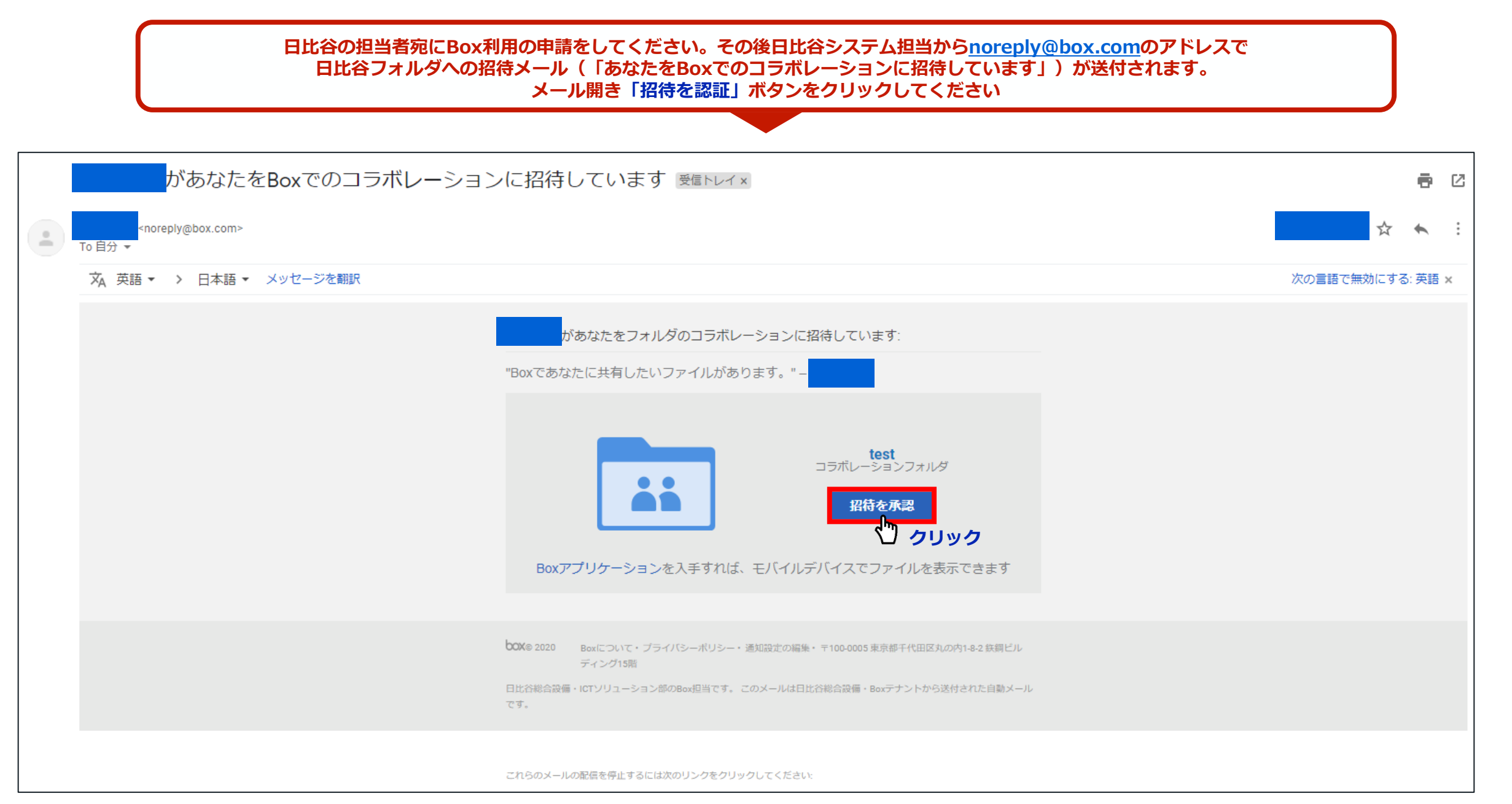

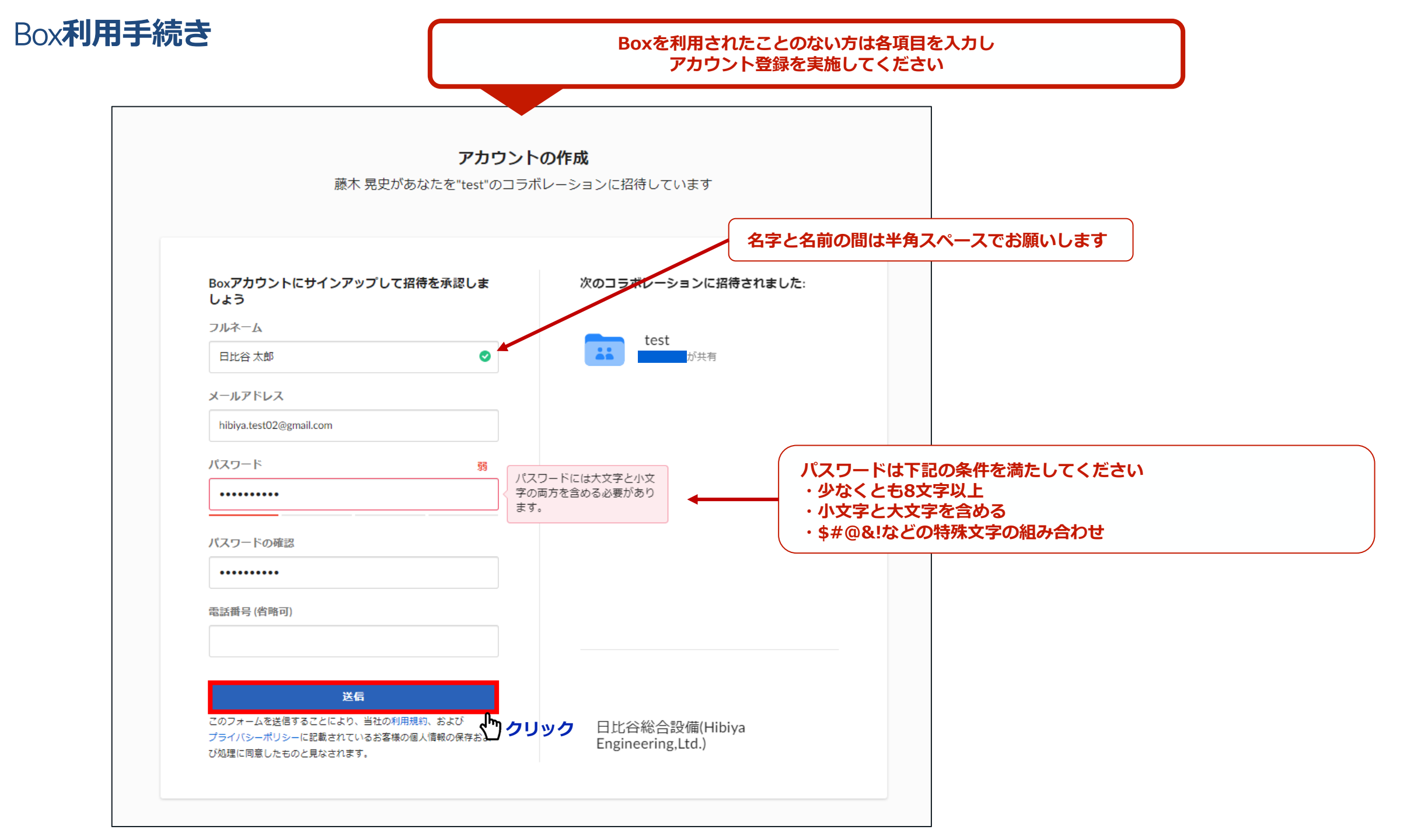

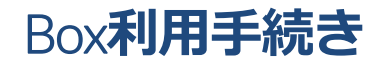

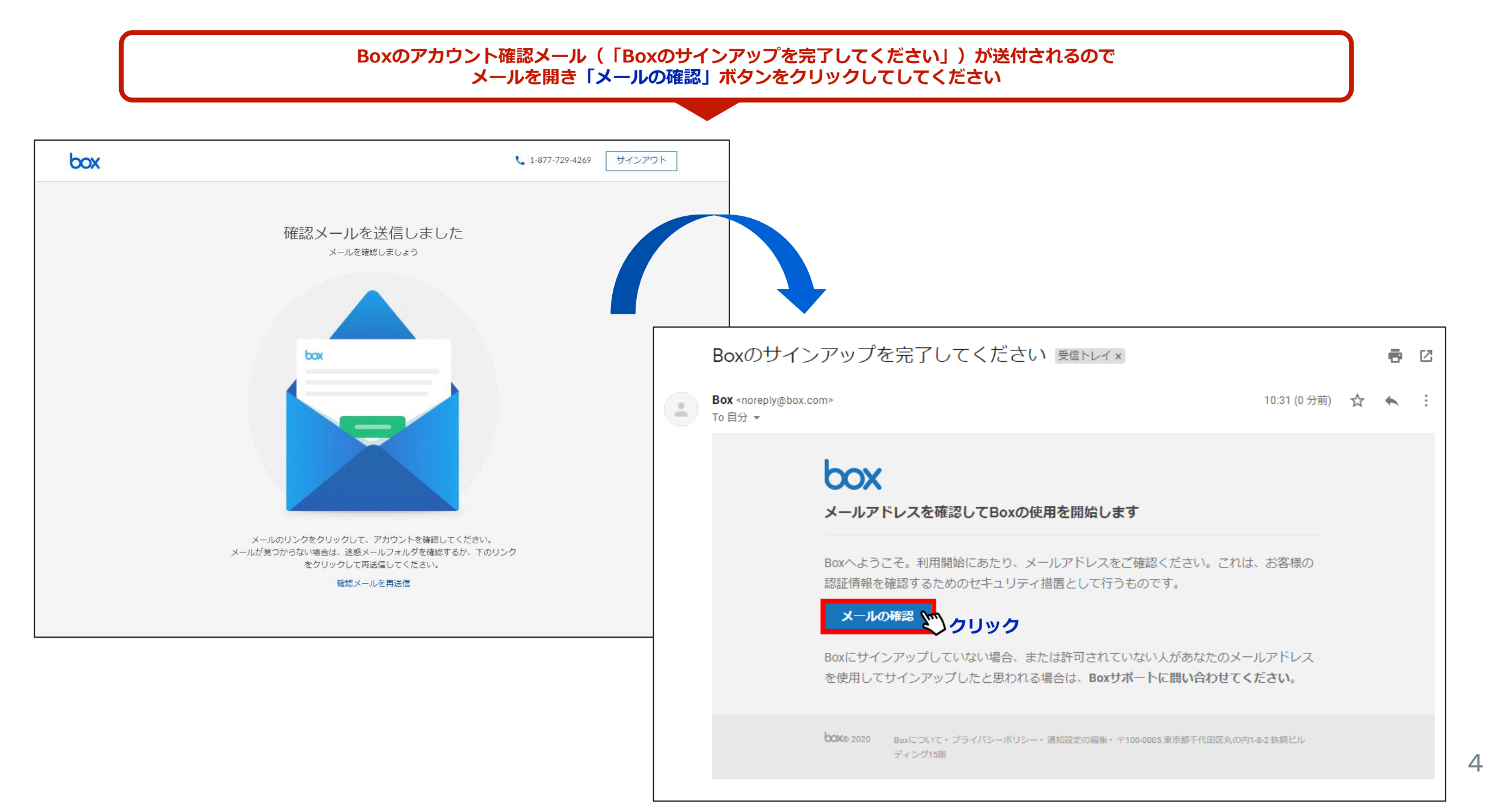

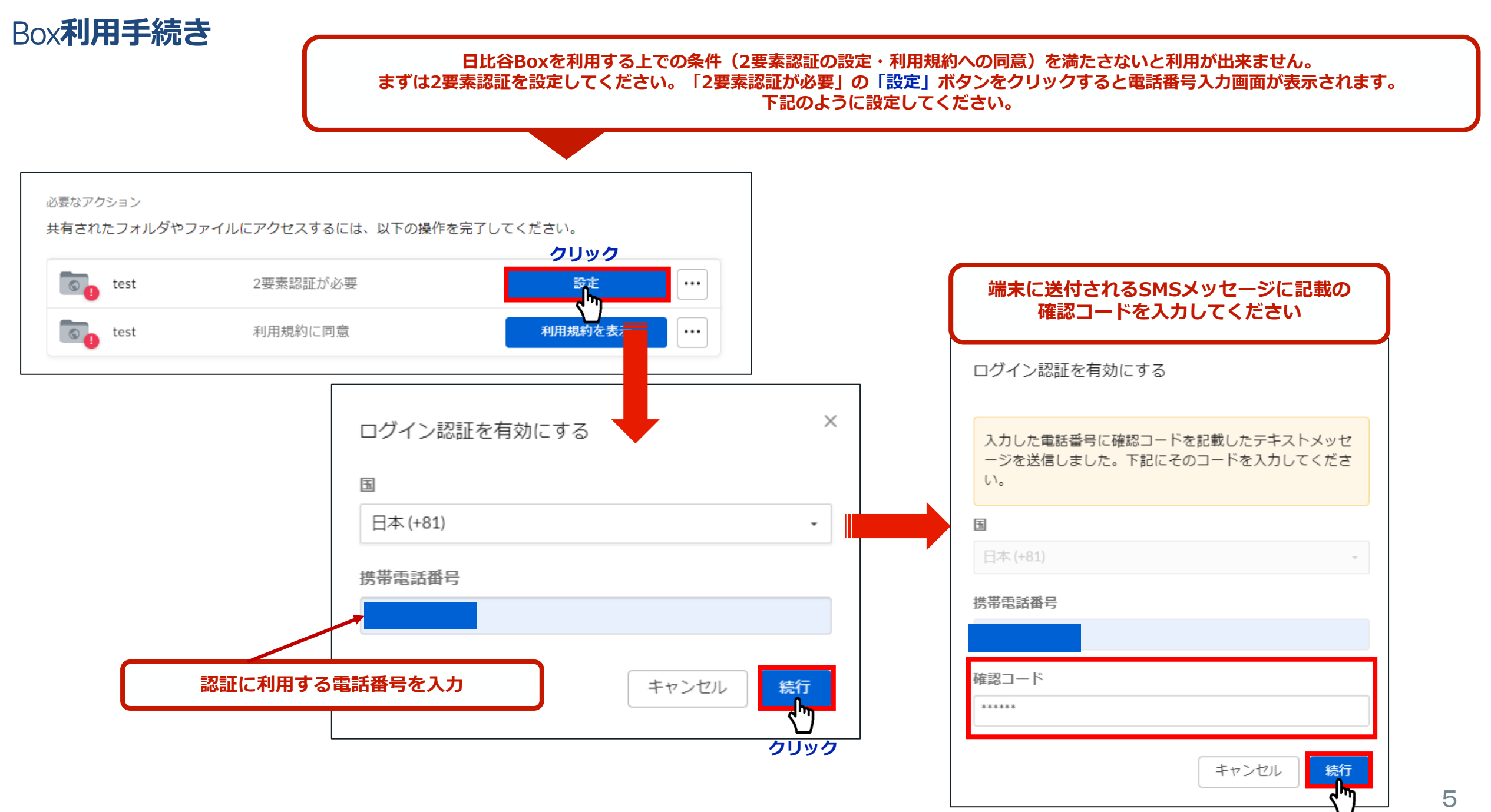

クリック

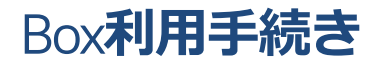

## 「利用規約に同意」の「利用規約を表示」ボタンをクリックすると電話番号入力画面が表示されます。 利用規約の内容を必ず確認した上で右下の同意ボタンを押してください。

| test | 利用規約に同意 | 利用規約を表示・・・ | (Hibiy<br>約に同                          | va Engineering,Ltd.)の外部利用<br>同意すると、下に示されている<br><b>外部共有test</b>                  | 用規約に同意する必要があります。これらの規<br>る項目にアクセスできるようになります。<br>必ず内容を確認してください       | J |
|------|---------|------------|----------------------------------------|---------------------------------------------------------------------------------|---------------------------------------------------------------------|---|
|      |         |            | 日比谷下記和                                 | 谷総合設備(Hibiya Engineerin;<br>利用規約に同意してください                                       | g,Ltd.)の利用規約                                                        |   |
|      |         |            | 日比谷                                    | 容総合設備 Box 利用規約                                                                  |                                                                     |   |
|      |         |            | 日比谷<br>された<br>(以下<br>の通り<br>Boxと<br>す。 | 谷総合設備株式会社(以下「℡<br>こ外部ユーザー<br>F「乙」という)とは、Boxの₹<br>O利用規約を定めます。<br>こは、Box社が提供するクラウ | 甲」という)と、コラボレーターとして招待<br>川用あたり秘密情報の取扱いについて、以下<br>「ドストレージのファイル共有サービスで |   |
|      |         |            | (目的<br>第1条<br>を行う<br>定める               | り)<br>条 本規約は、乙が甲から委託<br>うにあたり、甲の所有する及び<br>ることを目的とする。                            | を受けた業務(以下「本件業務」という)<br>び甲の顧客が所有する秘密情報の取り扱いを                         |   |
|      |         |            | (秘密<br>第2条<br>ろにあ                      | 密情報)<br>条 本規約における「秘密情報<br>あたり又は本供業務の送行に「                                        | 」とは、乙が甲から本件業務の委託を受け<br>調査して知り得た情報で                                  | Ŧ |

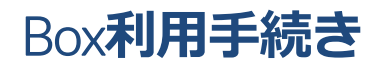

| 設定が完了すると招待されているフォルダが表示されます        |            |            |                          |                                      |         |       |     |  |  |  |  |
|-----------------------------------|------------|------------|--------------------------|--------------------------------------|---------|-------|-----|--|--|--|--|
| Q ファイルおよびフォルダを検索                  |            | -s         | 追加のストレージを入手する            |                                      | 0 🖬 🌢 📴 |       |     |  |  |  |  |
| すべてのファイル・                         |            |            |                          |                                      | アッフ     | パロード・ | 新規▼ |  |  |  |  |
| 名前                                | 更新日、       | ,          | サイズ                      | :: >                                 |         |       |     |  |  |  |  |
| s test                            | @ 🕓 2020年: | 10月14日、更新者 | 0ファイル                    |                                      |         | _     |     |  |  |  |  |
|                                   |            |            |                          |                                      |         |       |     |  |  |  |  |
| ・以降は下記URLからBo<br>https://hibiyaer |            |            | בסלאשטרי<br>app.box.com. | ファイルまたはフォル<br>ダを選択すると、詳細<br>が表示されます。 |         |       |     |  |  |  |  |

お問い合わせ

- ・利用規約に関するお問い合わせは、下記の連絡先までお願い致します。 情報セキュリティ推進室:03-6381-7820
- ・Box利用方法に関するお問い合わせは、下記の連絡先までお願い致します。 ICTソリューション部:03-3454-2756